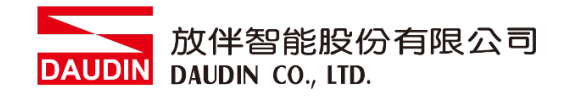

2211TW V2.0.0

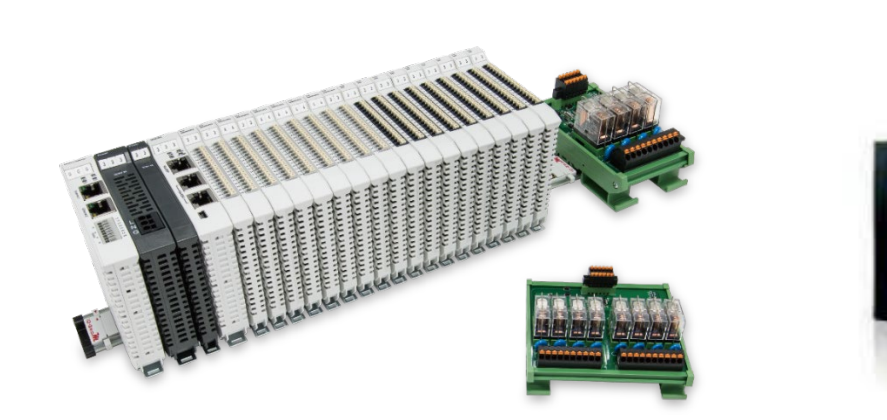

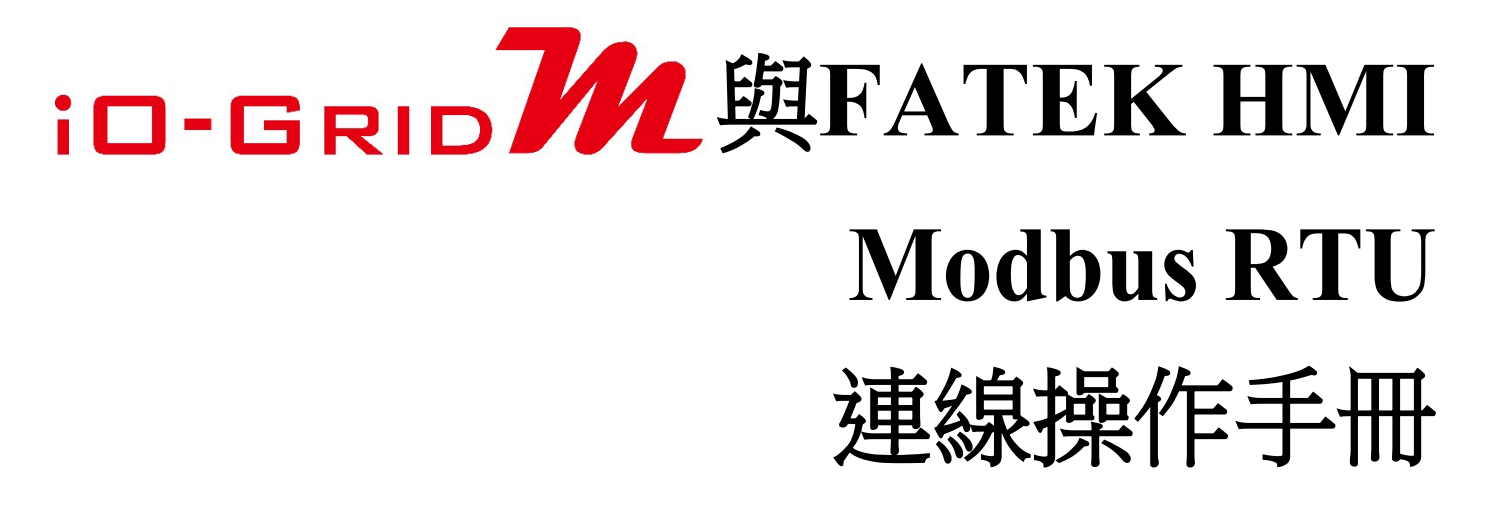

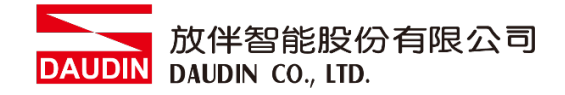

## 目錄

| 1. |     | 遠程 I/O 模組配套清單 | 3 |
|----|-----|---------------|---|
|    | 1.1 | 產品描述          | 3 |
| 2. |     | FATEK HMI連結設定 | 4 |
|    | 2.1 | FATEK HMI硬體接線 | 4 |
|    | 2.2 | FATEK HMI連線設定 | 5 |

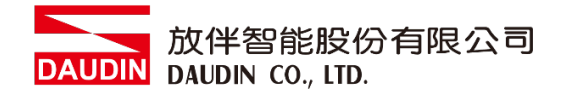

# 1.遠程 I/O 模組配套清單

| 料號         | 規格                                           | 說明   |  |
|------------|----------------------------------------------|------|--|
| GFMS-RM01S | Master Modbus RTU, 1 Port                    | 主控制器 |  |
| GFDI-RM01N | Digital Input 16 Channel                     | 數位輸入 |  |
| GFDO-RM01N | Digital Output 16 Channel / 0.5A             | 數位輸出 |  |
| GFPS-0202  | Power 24V / 48W                              | 電源   |  |
| GFPS-0303  | Power 5V / 20W                               | 電源   |  |
| 0170-0101  | 8 pin RJ45 female connector/RS-485 Interface | 轉接模組 |  |

### 1.1 產品描述

- I. 轉接模組用於外部與 FATEK HMI RS485 通訊介面(Modbus RTU)轉換 RJ45 介面。
- II. 主控制器負責管理並組態配置 I/O 參數...等。

III. 電源模組以及轉接模組為遠端 I/O 標準品,使用者可自行選配。

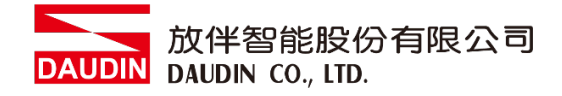

# 2. FATEK HMI 連結設定

本章節說明如何使用 FvDesigner 軟體,將FATEK HMI與iD-GRID**%**進行連結,詳細說明請參考 <u>FATEK FvDesigner使用說明書</u>

### 2.1 FATEK HMI硬體接線

I. 主機介面位元於下方。以P5070N 為範例 採用COM3(RS485接腳)

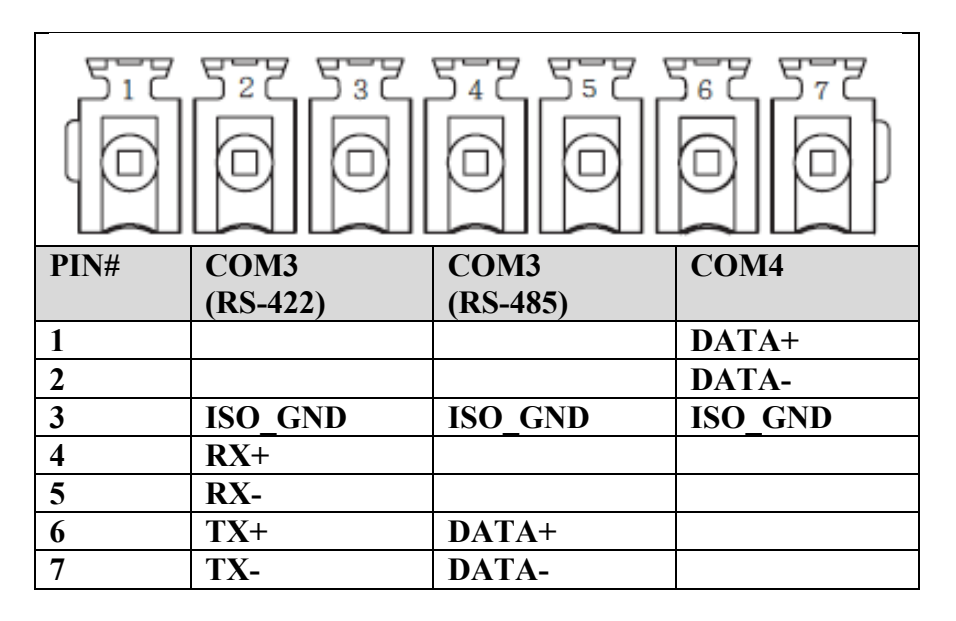

II. 將主機下方COM(RS485 6/7)與轉接模組(1/2)對接,轉換成RJ45後與主控制器對接

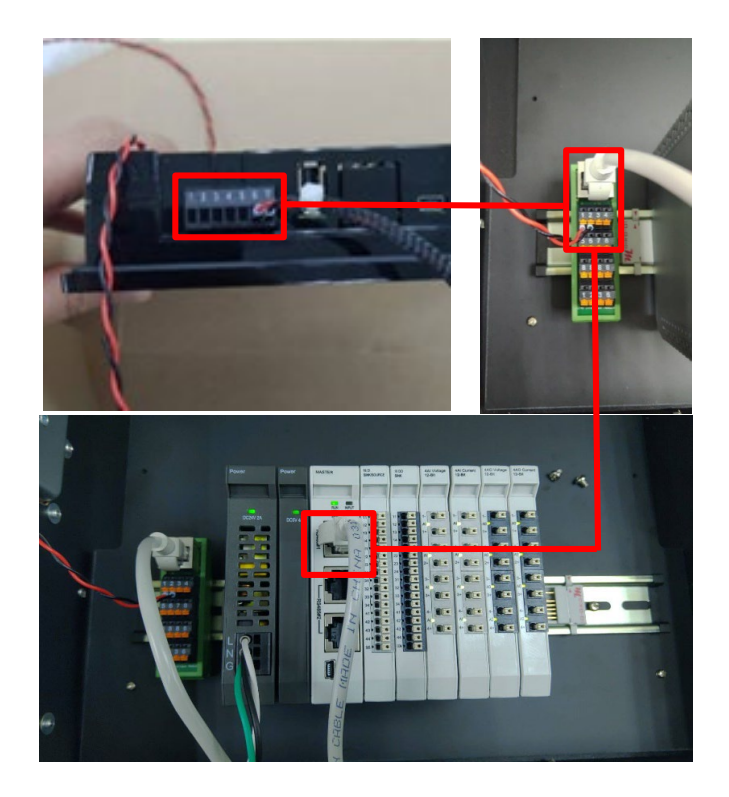

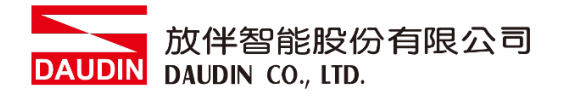

## 2.2 FATEK HMI連線設定

| 選擇機型<br>在產品列表選擇機型              | 選擇控制器<br>選擇你偏好的控制器 | 選擇位置<br>選擇你的專案的位置                                                    |
|--------------------------------|--------------------|----------------------------------------------------------------------|
| 連結清單<br>新增 刪除 編輯<br>名稱 站號 裝置類型 | 2 通訊               | <ul> <li>→ 下一步</li> <li>← 上一步</li> <li>✓ 完成</li> <li>× 取消</li> </ul> |
|                                |                    |                                                                      |
|                                |                    |                                                                      |

I. 開啟 FvDesigner ,開新檔案選擇控制器頁面點選"新增"

Ⅱ. 或者是點擊開啟既有檔案選擇"專案管理"頁面點選"連結"

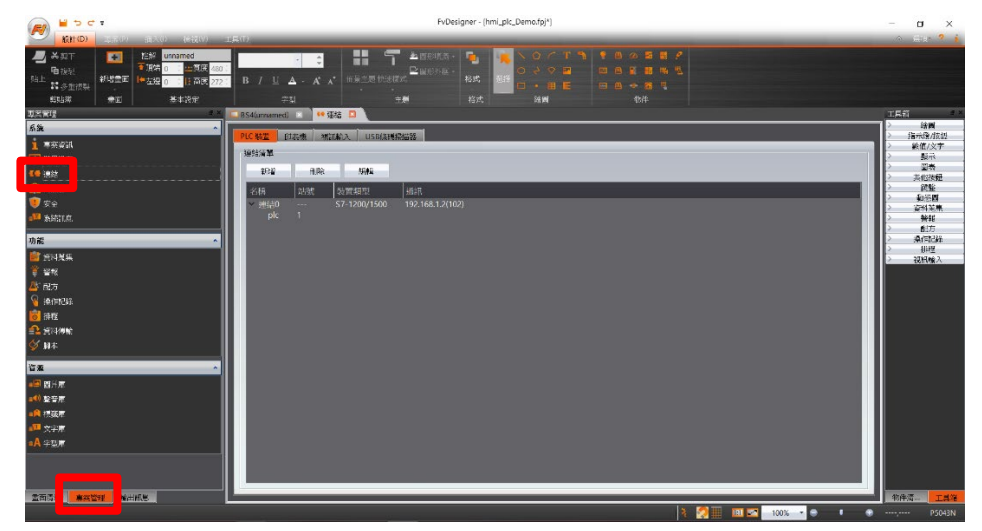

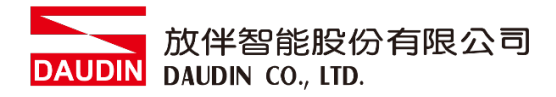

#### III.連接方式設定

| 設定                           |                                                       |                                                        |                    |       |
|------------------------------|-------------------------------------------------------|--------------------------------------------------------|--------------------|-------|
| 連結設定                         |                                                       |                                                        |                    |       |
| 名稱                           |                                                       |                                                        |                    |       |
| 進制介面類型                       | <ul> <li></li></ul>                                   |                                                        | <b>v</b>           | 288   |
| 產品系列                         | © MODBUS RTU                                          |                                                        |                    | -     |
| - 通訊介面設定:                    |                                                       |                                                        |                    |       |
| 基本通                          | (訊異常處理 進階 其他選                                         | 項                                                      |                    |       |
| 連接埠                          | О СОМЗ                                                | * 超時(豪秒)                                               | 3000               | :     |
| 傳輸速率                         | 115200                                                | · 命令延遲(毫秒)                                             | 0                  | •     |
| 校驗                           | e 🗮                                                   | * 重試次數                                                 | 2                  | ÷ =   |
| 數據位元                         | © 8                                                   | •                                                      |                    |       |
| 停止位元                         | Θ 1                                                   | *                                                      |                    |       |
|                              |                                                       |                                                        |                    |       |
| 設備配置                         |                                                       |                                                        |                    |       |
| □ 次連線                        |                                                       |                                                        |                    |       |
| 設備名稱                         | plc                                                   |                                                        |                    |       |
| 站號                           | U 1                                                   |                                                        | - 以暫存              | 器設定   |
| □ 連続状態                       |                                                       |                                                        |                    |       |
| □ 以暫仔者                       | 版正似用/1号用建緑                                            |                                                        |                    |       |
|                              |                                                       |                                                        |                    |       |
|                              |                                                       |                                                        |                    |       |
|                              |                                                       |                                                        |                    | 確定    |
| ) <del>1 -</del> 7           |                                                       | ~ 거하고 다 다 다 가 다 다 다 다 다 다 다 다 다 다 다 다 다 다 다            |                    | コノロナロ |
| ノ仕囲話                         | ft/TIU)類型「1」                                          | 」式選里選出                                                 | 以"且按理發             | 《甲列   |
| =)"                          |                                                       |                                                        |                    |       |
| -)                           |                                                       |                                                        |                    |       |
| ) 在製業                        | き 商 下 拉 式 選 單                                         | 呈選取 "MO                                                | DBUS IDA'          | ,     |
|                              |                                                       |                                                        |                    |       |
| )在産品                         | 品系列下拉式選                                               | 矍單選取 "M                                                | IODBUS RT          | 'U''  |
|                              |                                                       |                                                        |                    |       |
| )在連招                         | ウ1.(戸一丁・丁・一丁・丁・日)                                     |                                                        |                    |       |
| 1                            | 安牢 卜 扯 式 選 甲                                          | 呈選取 "CON                                               | <b>Л</b> 3"        |       |
| ×                            | 安牢 下 扯 式 選 早                                          | 呈選取 "CON                                               | МЗ"                |       |
| )在傳輸                         | 要写下拉式選早<br>俞速率下拉式選                                    | ≧選取 "CON<br>雲單選取 "1〕                                   | ИЗ"<br>15200"      |       |
| 2 在傳輸                        | 安 中 下 拉 式 選 耳<br>俞 速 率 下 拉 式 邊                        | 星選取 "CON<br>選單選取 "11                                   | M3"<br>15200"      |       |
| ) 在傳輸<br>) 在較縣               | 安平下拉式選早<br>俞速率下拉式選<br>象下拉式選單選                         | 星選取 "CON<br>選單選取 "11<br>選取 "無"                         | ИЗ"<br>15200"      |       |
| ) 在傳輸<br>) 在較縣               | 要 下 拉 式 選 単<br>俞 速 率 下 拉 式 選<br>一 愛 下 拉 式 選 單 遵       | 星選取 "CON<br>選單選取 "11<br>選取 "無"                         | м3"<br>15200"      |       |
| 〕在傳載<br>〕在較懸<br>〕在數據         | 要平下拉式選單<br>俞速率下拉式選<br>廣下拉式選單選<br>豪位元下拉式選              | 星選取 "CON<br>選單選取 "11<br>選取 "無"<br>選單選取 "8'             | м3"<br>15200"<br>, |       |
|                              | 要平下拉式選單<br>俞速率下拉式選<br>廠下拉式選單選<br>豪位元下拉式選              | 星選取 "CON<br>選單選取 "11<br>選取 "無"<br>選單選取 "8'             | м3"<br>15200"<br>, |       |
| 〕在傳輸<br>〕在較勵<br>〕在數期<br>〕在停」 | 要平下拉式選單<br>俞速率下拉式選單選<br>象下拉式選單選<br>象位元下拉式選<br>上位元下拉式選 | 星選取 "CON<br>選單選取 "11<br>選取 "無"<br>選單選取 "8'<br>選單選取 "1' | м3"<br>15200"<br>, |       |
|                              | 要平下拉式選單<br>俞速率下拉式選單選<br>象下拉式選單選<br>象位元下拉式選<br>上位元下拉式選 | 星選取 "CON<br>選單選取 "11<br>選取 "無"<br>選單選取 "8'<br>選單選取 "1' | м3"<br>15200"<br>, |       |

備註:

※連線操作手冊範例為使用COM3,485 腳位請參考<u>2.1FATEK HMI硬體接線</u> ※關於:□-GRID**%**的參數,設定請參考<u>:□-GRID**%** 控制模組操作手冊</u>

#### IV.標籤暫存器位置設定

| 🝘 輸入位址  |   | i        | ? X | 🍘 輸入位址 |      |      | ? | $\times$ |     |      |         |
|---------|---|----------|-----|--------|------|------|---|----------|-----|------|---------|
| • 裝置    |   | ○ 系統     |     | ○ 標籤   | 庫    | ● 裝置 |   | ◎ 系統     |     | ◎ 標籤 | 軍       |
| 裝置      | A | REMOTEIO |     |        | ٠    | 裝置   |   | REMOTEIO |     |      |         |
| 類型 B 4x |   |          | •   | 類型 4x  |      | 4x   | * |          |     |      |         |
| 位址 (C)  |   | 8193.0   |     | 位址     |      | 4097 |   |          |     |      |         |
|         |   | 🗌 索引書    | 存器  | 0      | 0    |      |   | 🗆 索引룉    | 「存器 | 0    | A.<br>V |
| A       | D | 7        | 8   | 9      | Clr  | Α    | D | 7        | 8   | 9    | Cir     |
| В       | E | 4        | 5   | 6      | Back | В    | E | 4        | 5   | 6    | Back    |
| С       | F | 1        | 2   | 3      |      | С    | F | 1        | 2   | 3    |         |
|         |   |          | 0   |        | Ent  |      |   |          | 0   | E    | int     |
|         |   |          | 0   |        | - m  |      |   |          | 0   | j t  | nt      |

▲在裝置下拉式選單選取"設置的連結設備"●在類型下拉式選單選取"4x"◎依照規劃設定

舉例:

| iO-GRI | 加暫存器位址   | HMI對應位址設定* |  |  |  |
|--------|----------|------------|--|--|--|
| R      | 0x1000   | 4097       |  |  |  |
| R      | 0x1001   | 4098       |  |  |  |
| R      | 0x1000.0 | 4097.0     |  |  |  |
| W      | 0x2000   | 8193       |  |  |  |
| W      | 0x2001   | 8194       |  |  |  |
| W      | 0x2000.0 | 8193.0     |  |  |  |

註解:

※HMI對應位址為

iD-GRID**개**第一組 GFDI-RM01N 暫存器位址1000(HEX)轉成4096(DEC)+1 iD-GRID**개**第一組 GFDO-RM01N 暫存器位址2000(HEX)轉成8192(DEC)+1

※關於ID-GRID7/ 的暫存器位址介紹以及格式請參考ID-GRID7/ 控制模組操作手册